# Benutzeranleitung Website h-na.de

# Inhalt

| REGISTRIERUNG2                  |   |
|---------------------------------|---|
| Passwortanforderungen4          | , |
| BENUTZERNAME VERGESSEN5         |   |
| PASSWORT VERGESSEN6             |   |
| ANMELDEN8                       |   |
| ABMELDEN9                       |   |
| DESKTOP- <b>PC/M</b> AC/LAPTOP9 |   |
| Mobile Endgeräte10              |   |
| Benutzermenü11                  |   |
| BENUTZERKONTOVERWALTUNG12       |   |
| Passwort Ändern12               |   |
| E-MAIL-ADRESSE ÄNDERN           |   |
| DATEIEN HERUNTERLADEN13         |   |
| DATEIFORMAT13                   |   |
| Protokoll13                     |   |
| HASSO-NASSOVEN-POST15           |   |
| SONSTIGE DATEI                  |   |
| DATEI HOCHLADEN                 |   |
| Ркотокоць                       |   |
| HASSO-NASSOVEN-POST17           |   |
| SONSTIGE DATEI                  |   |
| INAKTIVE KONTEN19               |   |
| Fragen und Kontakt19            |   |

## Registrierung

Rufe die Seite <u>https://h-na.de</u> in deinem Browser auf, scrolle ganz nach unten und klicke auf den Link *Mitgliederlogin*, um zur Anmeldeseite zu gelangen. Alternativ kannst du direkt die Seite <u>https://h-na.de/login</u> aufrufen.

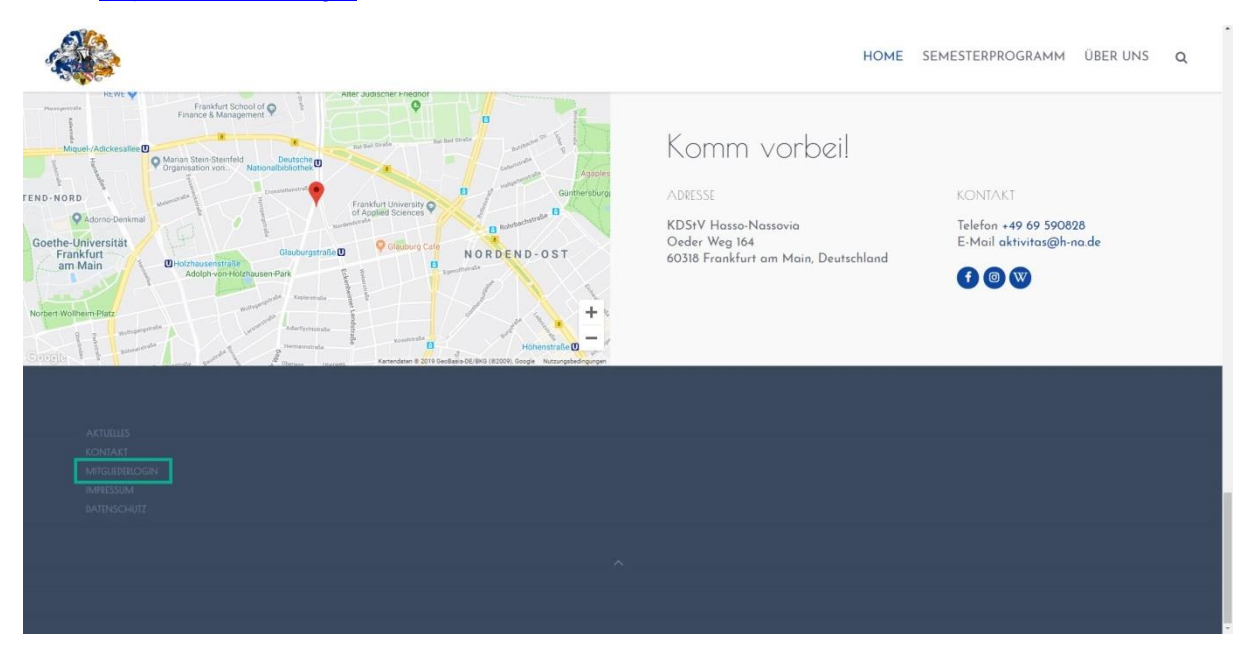

Klick auf der Anmeldeseite unten auf den Link Noch kein Benutzerkonto erstellt?.

|                                                                                     | HOME | SEMESTERPROGRAMM | ÜBER UNS | Q |  |
|-------------------------------------------------------------------------------------|------|------------------|----------|---|--|
| Startseite / Mitgliederlogin                                                        |      |                  |          |   |  |
| Benutzername *<br>Passwort *<br>Angemeldet =<br>bleiben<br>ANMELDEN                 |      |                  |          |   |  |
| PASSWORT VERGESSEN?<br>BENUTZERNAME VERGESSEN?<br>NOCH KEIN BENUTZERKONTO ERSTELLT? |      |                  |          |   |  |

Fülle Pflichtfelder aus. Pflichtfelder sind die mit \* (Stern) gekennzeichneten Felder. Die anderen Felder kannst du leer lassen. Bitte beachte auch die **PASSWORTANFORDERUNGEN**.

Wenn alle Pflichtfelder ausgefüllt sind, klicke auf Registrieren.

Liste der Pflichtfelder: Name, Benutzername, Passwort, Passwort bestätigen, E-Mail-Adresse, E-Mail-Adresse bestätigen, Captcha (Schutz gegen Spam), Zustimmung zur Datenschutzerklärung, Zustimmung zu den Nutzungsbedingungen.

| artseite / Mitgliederlo                                                                                                    | gin                                                                                                    |                |                                                     |                                       |                             |  |
|----------------------------------------------------------------------------------------------------|----------------------------------------------------------------------------------------------------|----------------|-----------------------------------------------------|---------------------------------------|-----------------------------|--|
| Benutzerregist                                                                                                    | rierung                                                                                                    |                |                                                     |                                       |                             |  |
| * Benötigtes Feld                                                                                                    |                                                                                                    |                |                                                     |                                       |                             |  |
| Name *                                                                                                    | Friedrich Müller                                                                                                    |                |                                                     |                                       |                             |  |
| Benutzername *                                                                                                    | f.mueller                                                                                                    |                |                                                     |                                       |                             |  |
| Passwort *                                                                                                    |                                                                                                    |                |                                                     |                                       |                             |  |
| Passwort<br>bestätigen *                                                                                                    |                                                                                                    |                |                                                     |                                       |                             |  |
| E-Mail-Adresse *                                                                                                    | f.mueller@h-na.de                                                                                                    |                |                                                     |                                       |                             |  |
| E-Mail-Adresse<br>bestätigen *                                                                                                    | f.mueller@h-na.de                                                                                                    |                |                                                     |                                       |                             |  |
| Captcha *                                                                                                    | V Ich bin kein Roboter.                                                                                                    | нсартона       |                                                     |                                       |                             |  |
| Datenschutz d                                                                                                    | er Website                                                                                                    |                |                                                     |                                       |                             |  |
| Datenschutzerklärung                                                                                                    | ♦ Ich stimme zu<br>⊚ Nein                                                                                                    | rung dieser We | bsite und der Spei                                  | icherung der über                     | mittelten Daten zugestimmt. |  |
| Datenschutzerklärung<br>Benutzerprofil                                                                                                    | <ul> <li>Ich stimme zu</li> <li>○ Nein</li> </ul>                                                                                                    | rung dieser We | ibsite und der Spei                                 | icherung der über                     | mittellen Daten zugestmimt. |  |
| Datenschutzerklärung<br>Benutzerprofil<br>Adresse 1<br>(optional)                                                                                                    | ♣ Ich stimme zu                                                                                                    | rung dieser We | ıbsite und der Spei                                 | icherung der über                     | mittelten Daten zugestmint. |  |
| Datenschutzerklärung<br>Benutzerprofil<br>Adresse 1<br>(optional)<br>Ort (optional)                                                                                                    | Ich stimme zu                                                                                                    | rung dieser We | ibsite und der Spei                                 | icherung der über                     | mittelten Daten zugestmimt. |  |
| Datenschutzerklärung<br>Benutzerprofil<br>Adresse 1<br>(optional)<br>Ort (optional)<br>Land (optional)                                                                                                    | <ul> <li>Ich stimme zu</li> <li>Nein</li> </ul>                                                                                                    | ung dieser We  | boite und der Spei                                  | icherung der über                     | mittelten Daten zugestmint. |  |
| Datenschutzerklärung<br>Benutzerprofil<br>Adresse 1<br>(optional)<br>Ort (optional)<br>Land (optional)<br>Postleitzahl<br>(optional)                                                                                                    | <ul> <li>Ich stimme zu</li> <li>Nein</li> </ul>                                                                                                    | ung dieser We  | ibsite und der Spei                                 | icherung der über                     | mittelten Daten zugestmint. |  |
| Datenschutzerklärung<br>Benutzerprofil<br>Adresse 1<br>(optional)<br>Ort (optional)<br>Land (optional)<br>Postleitzahl<br>(optional)<br>Telefon (optional)                                                                                                    | * Ich stimme zu                                                                                                    | ung dieser We  | boite und der Spei                                  | icherung der über                     | mittelten Daten zugestimmt. |  |
| Datenschutzerklärung<br>Benutzerprofil<br>Adresse 1<br>(optional)<br>Ort (optional)<br>Land (optional)<br>Postleitzahl<br>(optional)<br>Telefon (optional)<br>Uber mich                                                                                            | <ul> <li>Ich stimme zu</li> <li>Nein</li> </ul>                                                                                                    | ung dieser We  | ibsite und der Spei                                 | icherung der über                     | mittelten Daten zugestimmt. |  |
| Datenschutzerklärung<br>Benutzerprofil<br>Adresse 1<br>(optional)<br>Ort (optional)<br>Land (optional)<br>Postleitzahl<br>(optional)<br>Telefon (optional)<br>Ober mich<br>(optional)                                                                              | <ul> <li>Ich stimme zu</li> <li>Nein</li> </ul>                                                                                                    | ung dieser We  | ,                                                   | icherung der über                     | mittelten Daten zugestimmt. |  |
| Datenschutzerklärung<br>Benutzerprofil<br>Adresse 1<br>(optional)<br>Ort (optional)<br>Land (optional)<br>Postleitzahl<br>(optional)<br>Telefon (optional)<br>Über mich<br>(optional)                                                                              | * Ich stimme zu<br>Nein                                                                                                    | nn Format Tag. | boite und der Spei                                  | ol.12.1980) eing                      | egeben werden.              |  |
| Datenschutzerklärung<br>Benutzerprofil<br>Adresse 1<br>(optional)<br>Ort (optional)<br>Land (optional)<br>Postleitzahl<br>(optional)<br>Telefon (optional)<br>Ober mich<br>(optional)<br>Geboren am<br>(optional)                                                  | <ul> <li>Ich stimme zu         <ul> <li>Nein</li> </ul> </li> <li>Das Geburtsdatum muss in</li> </ul>                                                                                                    | n Format Tag.  | bsite und der Spei                                  | ol.12.1980) eing                      | egeben werden.              |  |
| Datenschutzerklärung<br>Benutzerprofil<br>Adresse 1<br>(optional)<br>Ort (optional)<br>Land (optional)<br>Postleitzahl<br>(optional)<br>Telefon (optional)<br>Ober mich<br>(optional)<br>Geboren am<br>(optional)                                                  | <ul> <li>Ich stimme zu         <ul> <li>Nein</li> </ul> </li> <li>Das Geburtsdatum muss in ngungen</li> </ul>                                                                                                    | n Format Tag.  | ,<br>Monat.Jahr (z. B. (                            | icherung der über<br>01.12.1980) eing | egeben werden.              |  |
| Datenschutzerklärung<br>Benutzerprofil<br>Adresse 1<br>(optional)<br>Ort (optional)<br>Land (optional)<br>Land (optional)<br>Telefon (optional)<br>Telefon (optional)<br>Ober mich<br>(optional)<br>Geboren am<br>(optional)<br>Nutzungsbedii<br>Mit der Anmeldung | <ul> <li>Ich stimme zu         <ul> <li>Nein</li> </ul> </li> <li>Das Geburtsdatum muss in ngungen</li> <li>zu dieser Website akzeptiet</li> </ul>                                                                                     | n Format Tag.  | bsite und der Spei<br>,<br>,<br>Monat.Jahr (z. B. C | n.                                    | egeben werden.              |  |
| Datenschutzerklärung<br>Benutzerprofil<br>Adresse 1<br>(optional)<br>Ort (optional)<br>Land (optional)<br>Land (optional)<br>Telefon (optional)<br>Ober mich<br>(optional)<br>Geboren am<br>(optional)<br>Nutzungsbedii<br>Mit der Anmeldung                       | <ul> <li>Ich stimme zu         <ul> <li>Nein</li> </ul> </li> <li>Das Geburtsdatum muss in         <ul> <li>ngungen</li> <li>zu dieser Website akzeptien n# Ich stimme zu             <ul> <li>Nein</li> </ul> </li> </ul> </li> </ul> | n Format Tag.  | bsite und der Spei<br>Monat.Jahr (z. B. C           | n.                                    | egeben werden.              |  |

Nachdem du das Registrierungsformular abgesendet hast, wird eine Bestätigungsnachricht angezeigt.

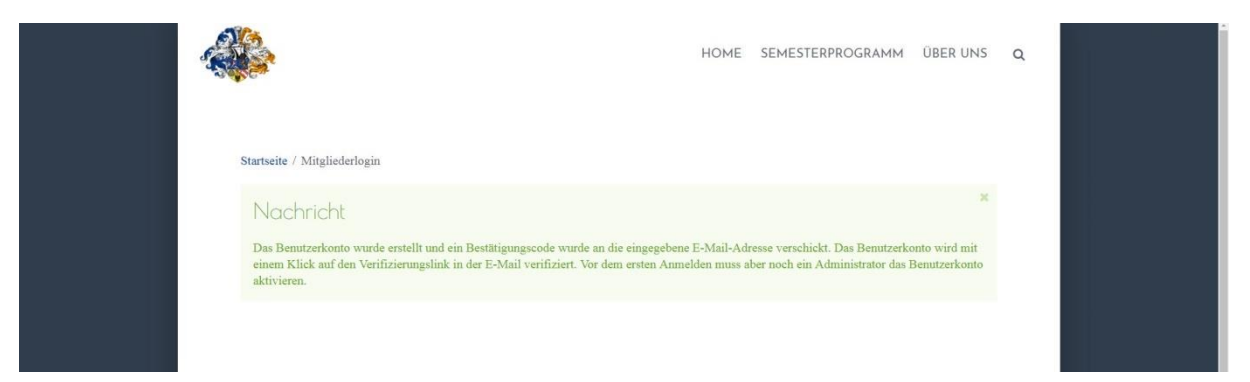

Zusätzlich bekommst du eine Bestätigungsmail von <u>no-reply@h-na.de</u>, in der steht, dass dein Konto angelegt wurde, aber du deine E-Mail-Adresse durch einen Klick auf den angegebenen Link noch verifizieren musst. Dieser Schritt dient dazu zu verhindern, dass sich jemand mit einer fremden E-Mail-Adresse registriert.

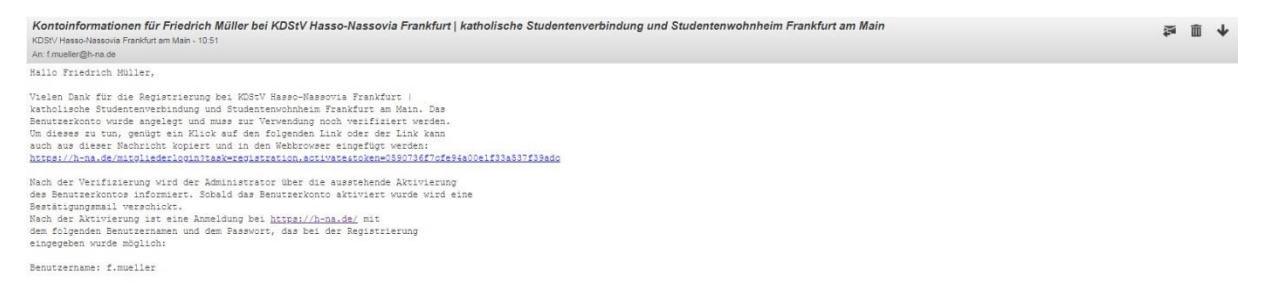

Nachdem du deine E-Mail-Adresse verifiziert hast, wird eine Bestätigungsnachricht angezeigt.

|                                                                             | HOME SEMESTERPROGRAMM ÜBER UNS Q                                         |
|-----------------------------------------------------------------------------|--------------------------------------------------------------------------|
| Startseite / Mitgliederlogin                                                |                                                                          |
| Nachricht<br>Die E-Mail-Adresse wurde verifiziert. Sobald der Administrator | as Konto aktiviert hat, wird automatisch eine weitere E-Mail verschickt. |
|                                                                             |                                                                          |

Vor dem ersten Anmelden muss dein Benutzerkonto aber noch vom Administrator aktiviert werden. Dieser Schritt ist nötig, um sicherzustellen, dass nur Bundesbrüder Zugriff erhalten und dass jeder nur die Dokumente einsehen kann, auf die ihn sein Mitgliedsstatus berechtigt.

Sobald dein Benutzerkonto aktiviert wurde, erhältst du eine Benachrichtigungsmail.

| Konto aktiviert für Friedrich Müller bei KDStV Hasso-Nassovia Frankfurt   katholische Studentenverbindung und Studentenwohnheim Frankfurt am Main<br>KOSV Hasso-Nassovia Friedricht am Main - 11:18<br>Ar Er mudergiber as de    | 121 | Ô | + |
|----------------------------------------------------------------------------------------------------|-----|---|---|
| Kallo, Friedrich Müller,<br>Das Konto wurde vom Administrator aktiviert. Eine Anmeldung bei<br><u>https://brak.ds/</u> mit dem Benutzernmen / f.mueller und dem<br>gesetzene Passwort wihlerd des Pegistrierung ist num möglich. |     |   |   |

Jetzt kannst du dich ANMELDEN.

Passwortanforderungen

Passwörter müssen

• aus mindestens 8 Zeichen bestehen

- mindestens eine Zahl enthalten
- mindestens einen Großbuchstaben enthalten
- mindestens ein Sonderzeichen enthalten (z. B. !\$\$%&/=?\*+~#)

und dürfen nur dreimal innerhalb von 24 Stunden zurückgesetzt werden.

#### Benutzername vergessen

Wenn du deinen Benutzernamen vergessen hast, klicke auf der Anmeldeseite auf *Benutzername vergessen?* und folge einfach den Anweisungen.

|                                                                                     | HOME | SEMESTERPROGRAMM | ÜBER UNS | ۹ |  |
|-------------------------------------------------------------------------------------|------|------------------|----------|---|--|
| Startseite / Mitgliederlogin                                                        |      |                  |          |   |  |
| Benutzername * Passwort *                                                           |      |                  |          |   |  |
| Angemeldet<br>bleiben                                                               |      |                  |          |   |  |
| PASSWORT VERGESSEN?<br>BENUTZERNAME VERGESSEN?<br>NOCH KEIN BENUTZERKONTO ERSTELLT? |      |                  |          |   |  |

Fülle das Formular mit deiner E-Mail-Adresse und dem Captcha aus und klicke auf Senden.

|                                                                                                    | HOME                     | SEMESTERPROGRAMM               | ÜBER UNS | ۹ |  |
|----------------------------------------------------------------------------------------------------|--------------------------|--------------------------------|----------|---|--|
| Startseite / Mitgliederlogin<br>Bitte die für das Benutzerkonto hinterlegte E-Mail-Adresse eingeben. D | er Benutzername wird dar | m an diese E-Mail-Adresse gesc | hickt.   |   |  |
| E-Mail-Adresse * f.mueller@h-na.de Captcha *                                                           |                          |                                |          |   |  |
| SENDEN                                                                                                 |                          |                                |          |   |  |

Nach dem Senden wird eine Bestätigungsnachricht angezeigt.

|                                                                                                    | HOME | SEMESTERPROGRAMM | ÜBER UNS | ۵ |  |
|----------------------------------------------------------------------------------------------------|------|------------------|----------|---|--|
| Startseite / Mitgliederlogin<br>Nachricht<br>Erinnerune verschickt Bitte den Posteineane des E-Mail-Kontos millen |      |                  | ×        |   |  |
| Benutzername *                                                                                                    |      |                  |          |   |  |
| bleiben                                                                                                    |      |                  |          |   |  |

Zusätzlich solltest du jetzt eine E-Mail bekommen haben, in der dein Benutzername steht.

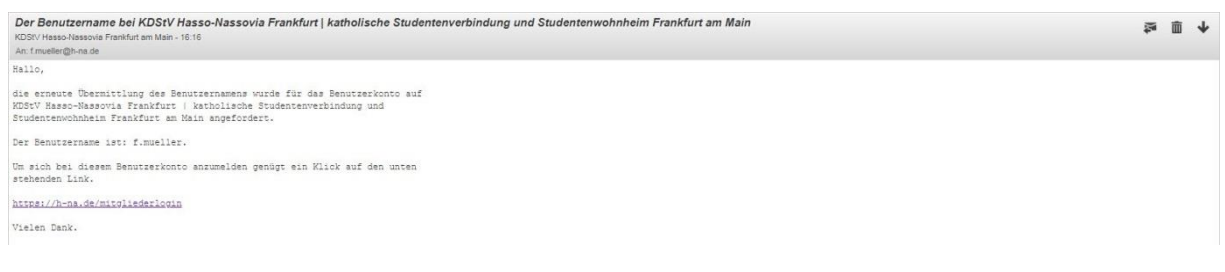

Jetzt kannst du dich wieder ANMELDEN.

#### Passwort vergessen

Wenn du dein Passwort vergessen hast, klicke auf der Anmeldeseite auf *Passwort vergessen?* und folge einfach den Anweisungen.

|                                                | HOME | SEMESTERPROGRAMM | ÜBER UNS | ۹ |  |
|------------------------------------------------|------|------------------|----------|---|--|
| Startseite / Mitgliederlogin                   |      |                  |          |   |  |
| Benutzername *                                 |      |                  |          |   |  |
| ANMELDEN                                       |      |                  |          |   |  |
| PASSWORT VERGESSEN?<br>BENUTZERNAME VERGESSEN? |      |                  |          |   |  |
| NOCH KEIN BENUTZERKONTO ERSTELLT?              |      |                  |          |   |  |

Gib deine E-Mail-Adresse in das Formular ein, fülle das Captcha aus und klicke auf Senden.

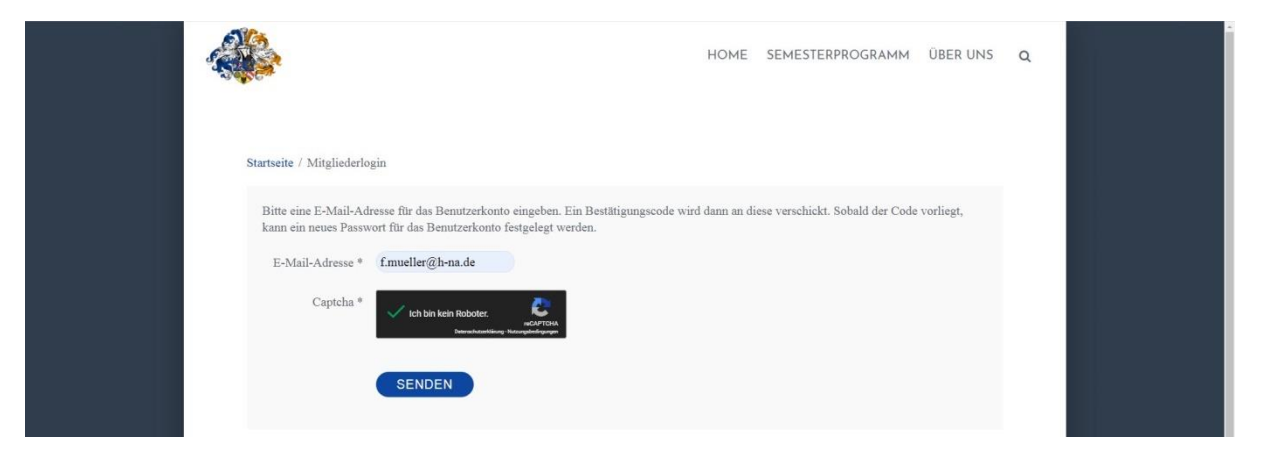

Du bekommst nun eine E-Mail mit einem Bestätigungscode und einem Link zur Passwortrücksetzung. Klicke auf den Link.

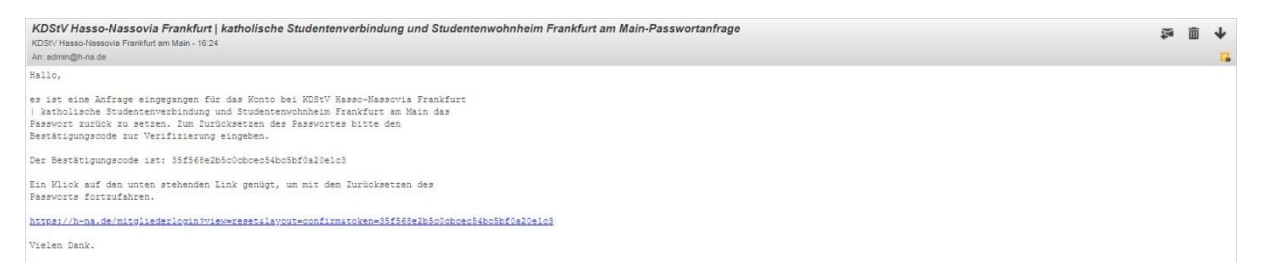

Das Feld für den Bestätigungscode sollte automatisch ausgefüllt sein. Falls nicht, kopiere den Code aus der E-Mail und füge ihn ins Formular ein. Ergänze deinen Benutzernamen und klicke auf *Senden*.

|                                                                                                    |                                                                                                    | HOME                                        | SEMESTERPROGRAMM                                                  | ÜBER UNS            | ٩ |  |
|----------------------------------------------------------------------------------------------------|----------------------------------------------------------------------------------------------------|---------------------------------------------|-------------------------------------------------------------------|---------------------|---|--|
| Startseite / Mitgliederk<br>Eine Nachricht mit w<br>Kopiert und in das un<br>Änderung durchführ<br>Benutzername *<br>Bestätigungscode * | gin<br>eiteren Informationen wurde an die E-Mail-Adresse versc<br>ten stehende Feld eingefügt werden, damit sichergestellt w<br>n kann.<br>f.mueller<br>351568e2b5c0ebeec54be5<br>SENDEN | hickt. Die E-Mail (<br>vird, dass nur der E | enthält einen Bestätigungscode,<br>igentümer des Bemutzerkontos d | lieser muss<br>iese |   |  |

Im folgenden Formular kannst du ein neues Passwort vergeben. Zur Sicherheit muss das Passwort zweimal eingegeben werden. Klicke dann auf <u>Senden</u>.

|                                                                                                    | HOME | SEMESTERPROGRAMM | ÜBER UNS | Q |  |
|----------------------------------------------------------------------------------------------------|------|------------------|----------|---|--|
| Startseite / Mitgliederlogin<br>Um den Vorgang abzuschließen wird noch ein neues Passwort benötigt.<br>Passwort * ••••••••<br>Passwort ••••••••••<br>bestätigen *<br>SENDEN |      |                  |          |   |  |

Danach wird eine Bestätigungsnachricht angezeigt und du kannst dich mit dem neuen Passwort ANMELDEN.

|                                                                                 | HOME     | SEMESTERPROGRAMM | ÜBER UNS | ۵ |  |
|---------------------------------------------------------------------------------|----------|------------------|----------|---|--|
| Startseite / Mitgliederlogin                                                    |          |                  |          |   |  |
| Nachricht                                                                       |          |                  | ×        |   |  |
| Das Passwort wurde zurückgesetzt! Eine Anmeldung mit dem neuen Passwort ist nun | möglich. |                  |          |   |  |
| Benutzername *                                                                  |          |                  |          |   |  |
| Passwort * Angemeldet                                                           |          |                  |          |   |  |
| bleiben                                                                         |          |                  |          |   |  |
| Anmelden                                                                        |          |                  |          |   |  |

## Anmelden

Rufe die Seite <u>https://h-na.de</u> in deinem Browser auf, scrolle ganz nach unten und klicke auf den Link *Mitgliederlogin*, um zur Anmeldeseite zu gelangen. Alternativ kannst du direkt die Seite <u>https://h-na.de/login</u> aufrufen.

Gib deinen Benutzernamen (1) und dein Passwort (2) in die Formularfelder ein und klicke auf *Anmelden* (3).

|                            |                  | HOME | SEMESTERPROGRAMM | ÜBER UNS | ۹ |  |
|----------------------------|------------------|------|------------------|----------|---|--|
| Startseite / Mitgliederlog | in               |      |                  |          |   |  |
| Benutzername *             | f.mueller        |      |                  |          |   |  |
| Passwort *                 |                  |      |                  |          |   |  |
| Angemeldet<br>bleiben      | ANMELDEN 3       |      |                  |          |   |  |
| PASSWORT VERGESSE          | N?               |      |                  |          |   |  |
| BENUTZERNAME VER           | GESSEN?          |      |                  |          |   |  |
| NOCH KEIN BENUTZEI         | RKONTO ERSTELLT? |      |                  |          |   |  |

Nach erfolgreicher Anmeldung wird deine Profilseite angezeigt.

|                                                                                                    | HOME SEMES          | TERPROGRAMM ÜBER UNS   | Q |
|----------------------------------------------------------------------------------------------------|---------------------|------------------------|---|
| Startseite / Profil / Profil anzeigen                                                                                                    |                     | 🖨 Login                |   |
| Profil                                                                                                    | L PROFIL BEARBEITEN | Hallo Friedrich Müller |   |
| Name         Friedrich Müller           Benutzername         f.mueller           Registrierungsd         Mittwoch, 19. Juni 2019           Datum des letzt         Mittwoch, 19. Juni 2019 |                     | ABMELDEN               |   |
| Basiseinstellungen                                                                                                    |                     | Profil anzeigen        |   |
| Editor Keine Information eingegeben                                                                                                    |                     | Profil bearbeiten      |   |
| Zeitzone Keine Information eingegeben<br>Website-Sprache Keine Information eingegeben                                                                                                    |                     | Interner Bereich <     |   |

# Abmelden Desktop-PC/Mac/Laptop

Um dich abzumelden, klicke in der rechten Seitenleiste auf Abmeldem.

|    | \$                                       |                  | HOME | SEMESTERPROGRAMM  | ÜBER UNS   | ۹ |  |
|----|------------------------------------------|------------------|------|-------------------|------------|---|--|
| St | artseite / Interner Bereich / Protokolle |                  |      | 🔒 Login           |            |   |  |
| A  | C (57)                                   | CC (1)           |      | Hallo Friedrich M | füller     |   |  |
| Al | lgemeiner Convent                        | Cumulativconvent |      | ABMELDEN          |            |   |  |
| Fa | stausschuss (5)<br>stausschuss           |                  |      | 🌡 Benutzermei     | nü         |   |  |
|    | 3443344433                               |                  |      | Profil            | <          |   |  |
|    |                                          |                  |      | Interner Bereich  | 1 <b>~</b> |   |  |
|    |                                          |                  |      | Protokolle        |            |   |  |
|    |                                          |                  |      | Protokoll hoch    | laden      |   |  |

Nach erfolgreicher Abmeldung wird wieder die Anmeldeseite angezeigt.

|                                                                                       | HOME | SEMESTERPROGRAMM | ÜBER UNS | Q |  |
|---------------------------------------------------------------------------------------|------|------------------|----------|---|--|
| Startseite / Mitgliederlogin<br>Benutzername *<br>Passwort *<br>Angemeldet<br>bleiben |      |                  |          |   |  |
| PASSWORT VERGESSEN?                                                                   |      |                  |          |   |  |
| BENUTZERNAME VERGESSEN?                                                               |      |                  |          |   |  |
| NOCH KEIN BENUTZERKONTO ERSTELLT?                                                     |      |                  |          |   |  |

<sup>&</sup>lt;sup>1</sup> Das Login-Modul mit dem *Abmelden*-Button wird nicht auf der Startseite angezeigt. Solltest du dich von der Startseite aus abmelden wollen, klicke zunächst ganz unten auf der Seite auf *Mitgliederlogin*.

#### Mobile Endgeräte

Auf mobilen Endgeräten öffne zunächst das Menu, indem du auf das Burger-Icon oben links klickst. Dann klicke ganz unten im Menü auf *Abmelden*.

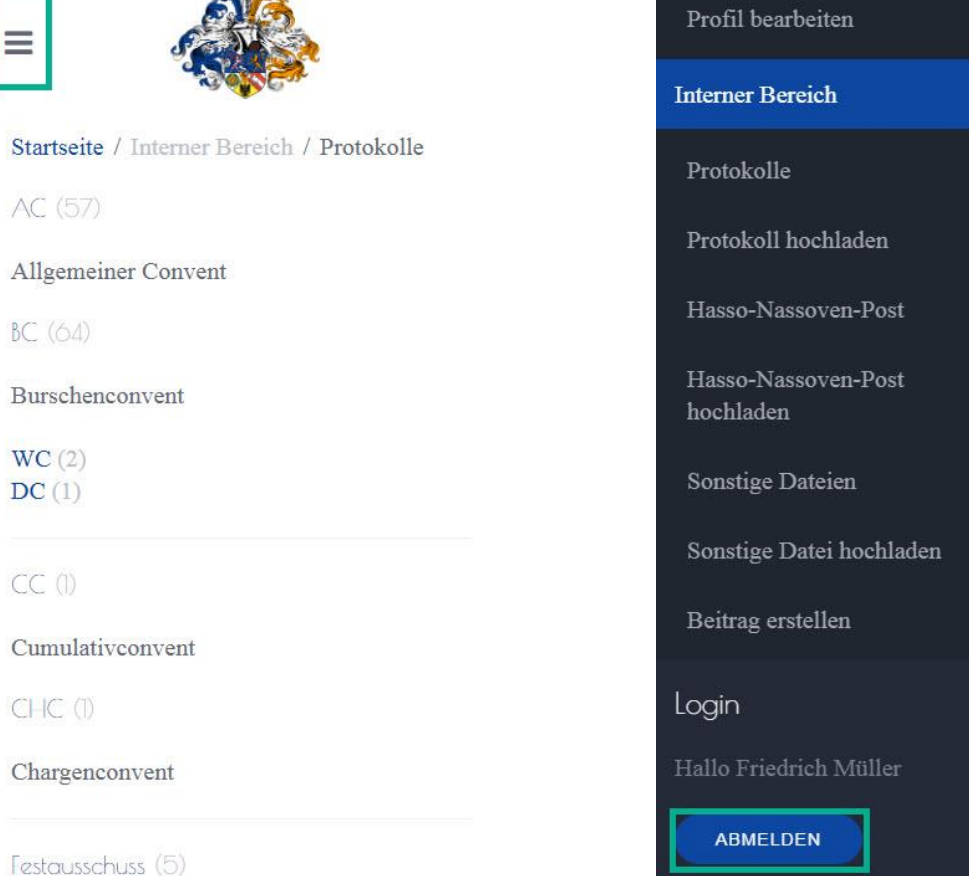

Startseite / Into AC (57) Allgemeiner Co Post BC (64) Post Burschenconve WC (2) DC (1) CC (1) CC (1) Cumulativeonve CHC (1) Chargenconver

**F**estausschuss

 $\equiv$ 

## Benutzermenü

Wenn du im Mitgliederbereich angemeldet bist, hast du Zugriff auf das Benutzermenü auf der linken Seite (bzw. über das Burger Icon oben links für **MOBILE ENDGERÄTE**). Dieses ist in die Bereiche *Profil* für die Kontoverwaltung und *Interner Bereich* für den Download bzw. Upload von Dokumenten geteilt.

Unter dem Menüpunkt *Profil anzeigen* (1) kannst du dir die Details deines Benutzerprofils anzeigen lassen und unter *Profil bearbeiten* (2) kannst du Namen, Benutzernamen, Passwort und E-Mail-Adresse ändern.

|                                                                                                    | HOME SEMES       | STERPROGRAMM ÜBER UNS                     | ٩ |
|----------------------------------------------------------------------------------------------------|------------------|-------------------------------------------|---|
| Startseite / Profil / Profil anzeigen                                                                                                 |                  | Login                                     |   |
| Profil                                                                                                    | ROFIL BEARBEITEN | Hallo Friedrich Müller                    |   |
| Name Friedrich Müller<br>Benutzername f.mueller<br>Registrierungsd Mittwoch, 19. Juni 2019<br>Datum des letzt Mittwoch, 19. Juni 2019 |                  | ABMELDEN  Benulzermenŭ  Profil  V         |   |
| Basiseinstellungen                                                                                                    |                  | Profil anzeigen                           |   |
| Editor Keine Information eingegeben<br>Zeitzone Keine Information eingegeben<br>Website-Sprache Keine Information eingegeben          |                  | Profil bearbeiten 2<br>Interner Bereich < |   |

Unter den Menüpunkten *Protokolle* (1), *Hasso-Nassoven-Post* (2) und *Sonstige Dateien* (3) kannst du Dokumente herunterladen. Unter *Sonstige Datei hochladen* (4) kannst du eine Datei für den Bereich "Sonstige Dateien" einreichen, z. B. ein Infoblatt oder eine Vorlage.

|                                                                                                    | HOME SEMES          | TERPROGRAMM ÜBER UNS                                        |
|----------------------------------------------------------------------------------------------------|---------------------|-------------------------------------------------------------|
| Startseite / Profil / Profil anzeigen                                                                                                    |                     | Cogin                                                       |
| Profil                                                                                                    | 2 PROFIL BEARBEITEN | Hallo Friedrich Müller                                      |
| Name         Friedrich Müller           Benutzername         fmweller           Registrierungsd         Mittwoch, 19. Juni 2019           Datum des letzt         Mittwoch, 19. Juni 2019 |                     | ABMELDEN  ABMELDEN  ABMULZERMENÜ  Profil                    |
| Basiseinstellungen                                                                                                    |                     | Interner Bereich 🗸                                          |
| Editor Keine Information eingegeben<br>Zeitzone Keine Information eingegeben<br>Website-Sprache Keine Information eingegeben                                                              |                     | Protokolle 1<br>Hasso-Nassoven-Post 2<br>Sonstige Dateien 3 |
| Benutzerprofil                                                                                                    |                     | Sonstige Datei hochladen 4                                  |

Benutzer mit Autorenrechten sehen außerdem die Menüpunkte *Protokoll hochladen* (1), *Hasso-Nassoven-Post hochladen* (2) und *Beitrag erstellen* (3). (1) und (2) dienen zum Bereitstellen von Protokollen bzw. Ausgaben der Hasso-Nassoven-Post, (3) dient dem Einreichen eines Artikels für den Bereich "Aktuelles" der Website.

Zu den Benutzern mit Autorenrechten zählen in der Regel der Senior, der Scriptor sowie der Autor der Hasso-Nassoven-Post. Weitere Benutzer können bei Bedarf hinzugefügt werden.

|                                                                               | ,                          | HOME SEMESTERPROGRAMM ÜBER UNS Q                     |
|-------------------------------------------------------------------------------|----------------------------|------------------------------------------------------|
| Startseite / Interner Bereich / Protokolle<br>AC (557)<br>Allgemeiner Convent | CC (I)<br>Cumulativeonvent | Login<br>Hallo Friedrich Müller                      |
| Festausschuss (5)<br>Festausschuss                                            |                            | ▲ Benutzermenú<br>Profil <<br>Internet Bereich       |
|                                                                               |                            | Protokolle<br>Protokoll hochladen                    |
|                                                                               |                            | Hasso-Nassoven-Post<br>hochladen<br>Sonstige Dateien |
|                                                                               |                            | Sonstige Datei hochladen<br>Beitrag erstellen        |

# Benutzerkontoverwaltung

#### Passwort ändern

Das Passwort sollte aus Sicherheitsgründen regelmäßig geändert werden (Empfehlung: einmal jährlich). Um dein Passwort zu ändern, klicke im Benutzermenü auf der rechten Seite auf *Profil > Profil bearbeiten*. Gib dann in den Feldern *Passwort (optional)* (1) und *Passwort bestätigen (optional)* (2) das neue Passwort ein. Beachte dabei die **PASSWORTANFORDERUNGEN**. Klicke dann auf *Senden* (3).

|                                                                                                    | HOME SEMESTERPROGRAMM ÜBER UNS Q                                                                                 |
|----------------------------------------------------------------------------------------------------|----------------------------------------------------------------------------------------------------|
| Startseite / Profil / Profil bearbeiten                                                                                                    | 🖨 Login                                                                                                    |
| Profil bearbeiten                                                                                                    | Hallo Thomas Weidlich                                                                                            |
| Name * Friedrich Müller<br>Benutzername * fmueller<br>Passwort (optional)<br>Passwort bestätigen<br>(optional)<br>E.Mail-Adresse * fmueller@h-na de<br>E:Mail-Adresse * fmueller@h-na de | <ul> <li>▲ Benutzermenü</li> <li>Profil onzeigen</li> <li>Profil bearbeiten</li> <li>Interner Bereich</li> </ul> |
| Basiseinstellungen                                                                                                    |                                                                                                    |
|                                                                                                    |                                                                                                    |

#### E-Mail-Adresse ändern

Um deine im Benutzerkonto hinterlegte E-Mail-Adresse zu ändern, klicke im Benutzermenü auf der rechten Seite auf *Profil > Profil bearbeiten*. Gib dann in den Feldern *E-Mail-Adresse* (1) und *E-Mail-Adresse bestätigen* (2) die neue E-Mail-Adresse ein. Klicke dann auf *Senden* (3).

|                                         | HOME SEMESTERPROGRAMM ÜBER UNS Q |
|-----------------------------------------|----------------------------------|
| Startseite / Profil / Profil bearbeiten | 🔒 Login                          |
| Profil bearbeiten                       | Hallo Thomas Weidlich            |
| Name* Friedrich Müller                  | ABMELDEN                         |
| Benutzername * fimueller                | Profil 🗸                         |
| Passwort bestatigen                     | Profil anzeigen                  |
| E-Mail-Adresse * [mueller@h-na.de       | Protil bearbeiten                |
| E-Mail-Adresse fmueller@h-na.de         |                                  |
| Basiseinstellungen                      |                                  |
| reducer of the reducer of               |                                  |
|                                         |                                  |
|                                         |                                  |

Beachte, dass die im Benutzerkonto hinterlegte E-Mail-Adresse nur zur Verwaltung deines Kontos auf der Website h-na.de genutzt wird, nicht aber für die Verteiler, die Aktivitas und Philisterium für Info-Mails benutzen.

# Dateien herunterladen

#### Dateiformat

Die meisten Dateien werden im Portable Document Format bereitgestellt. Je nach Browser kannst du sie mit dem im Browser eingebauten PDF-Viewer ansehen oder benötigst ein separates Programm, z. B. <u>Adobe Acrobat Reader DC</u> oder <u>Foxit PDF Reader</u>. Einige Dateien, vor allem Vorlagen, werden im Format Office Open XML oder OpenDocument-Text bereitgestellt, die z. B. mit <u>Microsoft Word</u> oder <u>LibreOffice</u> geöffnet werden können. Bilder werden im Format JPEG oder PNG bereitgestellt, welche beide mit jeglicher gängigen Bildbetrachtungssoftware angesehen werden können.

#### Protokoll

Um ein Protokoll herunterzuladen, klicke im Benutzermenü auf der rechten Seite auf *Interner Bereich > Protokolle*. In der Kategorieübersicht klicke auf die Art Protokoll, nach der du suchst, z. B. AC für Allgemeinen Convent.

|                                            | но               | ME SEMESTERPROGRAMM ÜBER UNS Q |  |
|--------------------------------------------|------------------|--------------------------------|--|
| Startseite / Interner Bereich / Protokolle |                  | login                          |  |
| AC (57)                                    | CC (1)           | Hallo Friedrich Müller         |  |
| Allgemeiner Convent                        | Cumulativconvent | ABMELDEN                       |  |
| Festausschuss (5)                          |                  | 🛔 Benutzermenü                 |  |
| Festausschuss                              |                  | Profil <                       |  |
|                                            |                  | Interner Bereich 🗸 🗸           |  |
|                                            |                  | Protokolle                     |  |
|                                            |                  | Hasso-Nassoven-Post            |  |
|                                            |                  | Sonstige Dateien               |  |
|                                            |                  | Sonstige Datei hochladen       |  |

Klicke auf den Button *Download* unter dem Protokoll, das du herunterladen möchtest, um es herunterzuladen.

Alle Benutzer haben Zugriff auf Protokolle des AC, des CC und des Festausschusses.

|                                                                                      | HOME SEMESTERPROGRAMM ÜBER UNS Q                                                  |
|--------------------------------------------------------------------------------------|-----------------------------------------------------------------------------------|
| Startseite / Interner Bereich / Protokolle / AC<br>Allgemeiner Convent<br>AC Dateien | Login<br>Hallo Friedrich Müller<br>ABMELDEN                                       |
| AC om 13.02.2019<br>Aktualisiert am 17.02.19                                         | Benutzermenü Profil < Interner Bereich                                            |
| AC om 16.012019<br>Aktualisiert am 26.01.19<br>DOWNLOAD                              | Protokolle<br>Hasso-Nassoven-Post<br>Sonstige Dateien<br>Sonstige Datei hochladen |

Burschen haben zusätzlich Zugriff auf Protokolle des BC (einschließlich WC und DC) sowie des ChC.

|                                            |                  | HOME SEMI | ESTERPROGRAMM     | ÜBER UNS | ۹ |
|--------------------------------------------|------------------|-----------|-------------------|----------|---|
| Startseite / Interner Bereich / Protokolle |                  |           | 🔒 Login           |          |   |
| AC (57)                                    | BC (64)          |           | Hallo Friedrich M | üller    |   |
| Allgemeiner Convent                        | Burschenconvent  |           | ABMELDEN          |          |   |
|                                            | WC (2)<br>DC (1) |           | 🛔 Benutzermen     | τŭ       |   |
| CC (I)                                     | CHC (I)          |           | Profil            | <        |   |
| Cumulativconvent                           | Chargenconvent   |           | Interner Bereich  | ×        |   |
| Festausschuss (5)                          |                  |           | Protokolle        |          |   |
| Festausschuss                              |                  |           | Hasso-Nassove     | en-Post  |   |

Alte Herren haben außerdem Zugriff auf Protokolle des AHC.

|                                            |                   | HOME SEM | IESTERPROGRAMM    | ÜBER UNS | Q |
|--------------------------------------------|-------------------|----------|-------------------|----------|---|
| Startseite / Interner Bereich / Protokolle |                   |          | 🔒 Login           |          |   |
| AC (57)                                    | BC (64)           |          | Hallo Friedrich N | füller   |   |
| Allgemeiner Convent                        | Burschenconvent   |          | ABMELDEN          |          |   |
|                                            | WC (2)<br>DC (1)  |          | 🛔 Benutzerme      | nù       |   |
| CC (1)                                     | AHC ())           |          | Profil            | <        |   |
| Cumulativconvent                           | Altherrenconvent  |          | Interner Bereich  | h 🗸      |   |
| CHC (1)                                    | Festausschuss (5) |          | Protokolle        |          |   |
| Chargenconvent                             | Festausschuss     |          | Hasso-Nassov      | /en-Post |   |
|                                            |                   |          | · · ·             |          |   |

#### Hasso-Nassoven-Post

Um eine Ausgabe der Hasso-Nassoven-Post herunterzuladen, klicke im Benutzermenü auf der rechten Seite auf *Interner Bereich > Hasso-Nassoven-Post*. Klicke dann auf den Button *Download* unter der Ausgabe der Hasso-Nassoven-Post, die du herunterladen möchtest, um sie herunterzuladen.

|                                                          | HOME SEMESTERPROGRAMM ÜBER UNS Q |
|----------------------------------------------------------|----------------------------------|
| Startseite / Interner Bereich / Hasso-Nassoven-Post      | A Login                          |
| Hasso-Nassoven-Post Dateien                              | Hallo Friedrich Müller           |
| Hosso-Nossoven-Post Nr. 60<br>Aktualisiert am 20, 11, 17 | Abmelden<br>Senutzermenű         |
|                                                          | Interner Bereich v               |
| Hasso-Nassoven-Post Nr. 59                               | Protokolle                       |
| Aktualisiert am 20.11.17                                 | Hasso-Nassoven-Post              |
| DOWNLOAD                                                 | Sonstige Dateien                 |
|                                                          |                                  |

Alle Benutzer haben Zugriff auf Ausgaben der Hasso-Nassoven-Post.

#### Sonstige Datei

Um eine Ausgabe der Hasso-Nassoven-Post herunterzuladen, klicke im Benutzermenü auf der rechten Seite auf *Interner Bereich > Sonstige Dateien*. Klicke dann auf den Button *Download* unter derjenigen Datei, die du herunterladen möchtest, um sie herunterzuladen.

|                                                           | HOME SEMESTERPROGRAMM ÜBER UNS Q                                   |
|-----------------------------------------------------------|--------------------------------------------------------------------|
| Startseite / Interner Bereich / Sonstige Dateien          | Login                                                              |
| Sonstige Dateien Dateien                                  | Hallo Friedrich Müller                                             |
| Geschäftsordnung Hasso-Nassoviae                          | ABMELDEN                                                           |
| Aktualisiert am 11.03.19                                  | Benutzermenů  Profil  K                                            |
| Consenioratsbuch<br>Aktualisiert am 12.10.18<br>Downe cad | Interner Bereich   Protokolle Hasso-Nassoven-Post Sonstige Dateien |

Grundsätzlich haben alle Benutzer Zugriff auf sonstige Dateien, jedoch ist es auch möglich, dass einzelne Dateien nur bestimmten Gruppen zugänglich sind.

# Datei hochladen

#### Protokoll

Um ein Protokoll hochzuladen, klicke im Benutzermenü auf der rechten Seite auf *Interner Bereich > Protokoll hochladen*.

Fülle im Formular das Feld *Titel* (1) aus (z. B. ,AC am 15.04.2019'). Klicke neben dem Feld *Datei* auf den Button *Suchen* (2), um die hochzuladende Datei auf deinem Endgerät auszuwählen. Bitte beachte die neben dem Feld angegebene Beschränkung der Dateigröße und die erlaubten Dateitypen. Optional kannst du im Feld *Beschreibung* (3) Details zu dem Download angeben. Im Feld darunter kannst du die *Kategorie* (4) des Protokolls durch einen Klick auswählen (z. B. *AC* für Protokolle des AC). Schließlich musst du noch die Zugriffsebene im Feld *Zugriff* (5) durch einen Klick festlegen (z. B. *alle Bundesbrüder* für Protokolle des AC) und das *Captcha* (6) ausfüllen. Wenn alle Pflichtfelder ausgefüllt sind, klicke auf *Item einreichen* (7), um das Protokoll hochzuladen.

| )natakall b                                                                  | in Tullingon                                                         | Unite Trindrich Mullar           |
|------------------------------------------------------------------------------|----------------------------------------------------------------------|----------------------------------|
| Prolokoll r                                                                  | inzulugen                                                            | Plano Prisonich Muller           |
| Protokoll                                                                    |                                                                      | ABMELDEN                         |
| Titel *                                                                      | AC am 15.04.2019                                                     | 👗 Benutzermenü                   |
| Datei (max. 5 MB  <br>erlaubte Dateitypen: pdf,<br>doc, docx, odt, jpg, png) | 2019-04-15 AC.pdf                                                    | Profil c<br>Interner Bereich v   |
| *                                                                            | •                                                                    | Protokolle                       |
| Beschreibung                                                                 | Protokoll des Allgemeinen Convents am 15.04.2019                     | Protokoll hochladen              |
| Kategorie                                                                    | - Protokolle                                                         | Hasso-Nassoven-Post              |
|                                                                              | - BC<br>- WC<br>- DC                                                 | Hasso-Nassoven-Post<br>hochladen |
|                                                                              | CC<br>- AHC<br>- CHC                                                 | Sonstige Dateien                 |
|                                                                              | FC<br>- Festmisschuss                                                | Sonstige Datei hochladen         |
|                                                                              | - Studentenhausverein<br>- Hasso-Nassoven-Post<br>- Sonstige Dateien | Beitrag erstellen                |
| Zugriff *                                                                    | alle Bundesbrüder • 5                                                |                                  |
| V Ich bin kein Roboter.                                                      | ech/Talk.                                                            |                                  |
| Pflichtfelder sind mit ein                                                   | m Stern (*) markiert.                                                |                                  |

Danach wird eine Bestätigungsmeldung angezeigt.

|                                                    |                                                  | Home semes | TERPROGRAMM ÜB         | ER UNS Q |  |
|----------------------------------------------------|--------------------------------------------------|------------|------------------------|----------|--|
| Startseite / Interner Bereich / Protokoll          | e                                                |            | 🔒 Login                |          |  |
| Nachricht<br>Vielen Dank für Ihre Einreichung. Sie | wird vor Veroffentlichung auf der Seite geprüft. | ×          | Hallo Friedrich Müller |          |  |
| AC (57)                                            | CC (I)                                           |            | 🛔 Benutzermenü         |          |  |
| Allgemeiner Convent                                | Cumulativconvent                                 |            | Profil                 | ¢        |  |
| Festausschuss (5)                                  |                                                  |            | Interner Bereich       | ~        |  |
| Festausschuss                                      |                                                  |            | Protokoll hochlader    | n        |  |

Protokolle können nur von Benutzern mit Autorenrechten eingereicht werden. Die Veröffentlichung muss darüber hinaus vom Administrator freigegeben werden.

#### Weitere Beispiele:

| Protokoll Mita Fundas Malir   Portokoll Caractor   Dari in 1.51.302 Solid - 1.502 - 00   Bencinker Pondal de dadae   Pendade Pondal   Bencinker Pondal   Pendade Pondal   Bencinker Pondal   Pendade Pondal   Pendade Pondal   Pe                                                                                                    | Startseite / Interner Bere                                                                                       | ich / Protokoll hochladen                                                                                                    | A Login                                                                                                    |
|----------------------------------------------------------------------------------------------------|----------------------------------------------------------------------------------------------------|----------------------------------------------------------------------------------------------------|----------------------------------------------------------------------------------------------------|
| Porceducil Calculated   Ture * RC on 15 00 2019   Descination Sint Activity   Descination Producid   Benchemberg Ponchails   Descination Ponchails   Descination Ponchails                                                                                                    | Protokoll F                                                                                                    | ninzufügen                                                                                                    | Hallo Friedrich Müller                                                                                                    |
| Ture * BC on 13 94 339   Design States 35 MB 2019-04 13 BC off   Beckrenkerg Peede at a set and at a Bacchancerowan and 15 04 2019   Peede at a set and at a Bacchancerowan and 15 04 2019 Peede at a set and at a Bacchancerowan and 15 04 2019   Peede at a set and at a Bacchancerowan and 15 04 2019 Peede at a set and at a Bacchancerowan and 15 04 2019   Peede at a set and at a Bacchancerowan and 15 04 2019 Peede at a set and at a Bacchancerowan and 15 04 2019   Peede at a set and at a Bacchancerowan and 15 04 2019 Peede at a set and at a set and at                                                                                                    | Protokoll                                                                                                    |                                                                                                    | ABMELDEN                                                                                                    |
| Decide Decision   Decide Decision   Decide Decision   Product   Decide Decision   Product   Decide Decision   Product   Product                                                                                                    | Titel *                                                                                                    | BC am 15.04.2019                                                                                                    | 🚔 Benutzermenù                                                                                                    |
| Bedreholog Petricit de Bauchacoureur aus 15.01.2019   Perciada de Bauchacoureur aus 15.01.2019 Perciada de Bauchacoureur aus 15.01.2019 Perciada de Bauchacoureur aus 1                                                                                                    | Datei (max. 5 MB  <br>erlaubte Dateitypen: pdf,<br>doc, docx, odt, jpg, png)<br>*                                | 2019-04-15 BC.pdf SUCHEN                                                                                                    | Profil c Interner Bereich  Protobolle                                                                                                    |
| Kargerie                                                                                                    | Beschreibung                                                                                                    | Protokoll des Burschenconvents am 15.04.2019                                                                                                    | Protokoll hochladen                                                                                                    |
| Zugrif *  Bunchen  Dickelder sind mit einen Stern (*) marker.  Tex EXANDECION  Setters / Interner Beends / Producti Incidiates  Setters / Interner Beends / Producti Incidiates  Setters / Interner Beends / Producti Incidiates  Protokoll  Date (mark 3.MB] Date (mark 3.MB] Date (m                                                                                                    | Kategorie                                                                                                    | - Protokolle<br>- AC<br>- BC<br>- DC<br>- CC<br>- AHC<br>- CHC<br>- FC<br>- Fettsuschuss<br>- Sndertenbausverein<br>- Hasso-Nassoveri-Post                                                                                                    | Hasso-Nassoven-Post<br>Hasso-Nassoven-Post<br>hochladen<br>Sontige Dateim<br>Sontige Datei hochladen<br>Beitrag eratellen                                                                                                    |
| Plicktifelder sind mit einem Stern (*) markent:<br>TEXE EINMEDICIENT<br>Statterie / Linnen Beench / Proskoll hochladen<br>Protokoll hinzufügen<br>Protokoll hinzufügen<br>Protokoll and 15.04.2019<br>Dati (mar. 5 MB)<br>and of and 15.04.2019<br>Dati (mar. 5 MB)<br>and of and 15.04.2019<br>Dati (mar. 5 MB)<br>and of and 15.04.2019<br>Dati (mar. 5 MB)<br>and of and 15.04.2019<br>Dati (mar. 5 MB)<br>and of and 15.04.2019<br>Dati (mar. 5 MB)<br>and of and 15.04.2019<br>Dati (mar. 5 MB)<br>and of and 15.04.2019<br>Protokoll des Abherenconvents an 15.04.2019<br>Protokoll<br>Alles Protokoll and<br>and 15.04.2019<br>Protokoll<br>Alles Protokoll and<br>and 15.04.2019<br>Protokoll<br>and 15.04.2019<br>Protokoll<br>and 15.04.2019<br>P | Zugriff *                                                                                                    | Burchen •                                                                                                    |                                                                                                    |
| TEX EMPECIALS<br>Strutente / Interne Brench / Protokal Bachdam<br>Potokall binzufügen<br>Tata* AHC m 15 04 2019<br>Tata* AHC m 15 04 2019<br>Tata* AHC m 15 04 2019<br>Tata* AHC m 15 04 2019<br>Tata* AHC m 15 04 2019<br>Tata* Dateingen and<br>e. docu ed. ng. ng. ng. ng. ng. ng. ng. ng. ng. ng                                                                                                    | Pflichtfelder sind mit ein                                                                                       | tem Stern (*) markiert.                                                                                                    |                                                                                                    |
| Protokoll   Titel*   AHC am 15.04.2019   Desc (max, 5 MB]<br>etable Dateinyser, pdf,<br>doc, docr, do, pg, png)   Protokoll des Atherenconvents am 15.04.2019   Protokoll   *   Beschrenbung   Protokoll des Atherenconvents am 15.04.2019   Protokoll   *   Beschrenbung   Protokoll   *   *   *   *   *   *   *   *   *   *   *   *   *   *   *   *   *   *   *   *   *   *   *   *   *   *   *   *   *   *   *   *   *   *   *   *   *   *   *   *   *   *   *   *   *   *   *   *   *   *   *   *   *   *   *   *   *   *   *   *   *   *   *   *   *   *   *    *   *                                                                                                    | Startseite / Interner Bere                                                                                       | ich / Protokoll hochladen                                                                                                    | ■ Login<br>Halle Friedrich Mülter                                                                                                    |
| Protokoli   Titel*   AHC am 15.04.2019   Desse (mase 5 MB]   2019-04-15 AHC gaff   success   doc, docc, odt, jeg. pag)   Protokoli des Atherrenconvents am 15.04.2019   Protokoli des Atherrenconvents am 15.04.2019   Protokoli des Atherrenconvents am                                                                                                    |                                                                                                    | mizdrageri                                                                                                    | ABMELDEN                                                                                                    |
| Date: (max. 5 MB]     2019-04-15 AHC pdf     success       Profil     c       Beschernbang     Protokoll des Atherrenconvents an 15.04.2019     Protokolle       Rategorie     - Protokoll des Atherrenconvents an 15.04.2019     Protokoll hochladen       Hasso-Nasoven-Poat     - AGC     - AGC       WC     - DC     - Sonstige Datein       Fetnasschas     - Senstige Datein     Senstige Datein       Filt     - Fetnasschas     Beitrag entallen                                                                                                    | Protokoll                                                                                                    | AUC are 15.04.2010                                                                                                    | 🌲 Benutzermenů                                                                                                    |
| Beschrobung     Protokold des Altherenconvents an 15.04.2019     Protokold       Kategorie     - Protokold     Hano-Nanovem-Post       NC     NC     Hano-Nanovem-Post       OC     OC     Sonstige Datrien       Feld     Felduate     Beiring entellen                                                                                                    | Datei (max. 5 MB  <br>erlaubte Dateitypen: pdf,<br>doc, docx, odt, jpg, png)                                     | 2019-04-15 AHC.pdf SUCHEN                                                                                                    | Profil <<br>Interner Bertich v                                                                                                    |
| Karegorie       - Protokolle       - AC         - AC       - BC       - BC         WC       - BC       - BC         CC       - C       Beitrage Dateine         CC       - CC       Sounige Dateine         CC       - Sounige Dateine       Beitrag entellon         Studentenhavererien       - Beitrag entellon       Beitrag entellon         Zugriff*       Publisher       - C         Phichafelder suid mit einem Stem (*) markiert:       - C       - C                                                                                                    |                                                                                                    |                                                                                                    | and the second second se |
| Zugriff * Philister *                                                                                                    | Beschreibung                                                                                                    | Protokoll des Altherrenconvents am 15.04.2019                                                                                                    | Protokolle<br>Protokoll hochladen                                                                                                    |
| Pflichtfelder sind mit einem Stern (*) markiert.                                                                                                    | Beschreibung<br>Kategorie                                                                                        | Protokoli des Altherrenconvents am 13.04.2019   Protokolit - AC - BC - BC - BC - CC - CC - AC - BC - CC - AC - BC - AC - BC - AC - BC - AC - BC - Sudemanas-Venion - Hauso-Nausovenion - Hauso-Nausovenion - H | Protokolle<br>Protokoll hochladen<br>Hano-Nanoven-Post<br>Hochladen<br>Somtige Dateina<br>Somtige Datei hochladen<br>Beitrag erstělen                                                                                                    |
| Pflichtfelder sind mit einem Stern (*) markiert.                                                                                                    | Beschreibung<br>Kategorie                                                                                        | Protokoll des Altherrenconvents am 15.04.2019   Protokolle Altherrenconvents Builden Convention Convention Con | Protokolle<br>Protokoll hachladen<br>Hano-Nanoven-Post<br>Hano-Nanoven-Post<br>hochladen<br>Sonstige Datein<br>Sonstige Datein<br>Beitrag erstellen                                                                                                    |
|                                                                                                    | Beschreibung<br>Kategorie<br>Zugriff *                                                                           | Protokoll des Altherrenconvents am 15.04.2019   Protokoll des Altherrenconvents am 15.04.2019   Protokoll des Altherrenconvents am 15.04.2019  Protokoll des Altherrenconvents am 15.04.2019  Protokoll des Altherren | Protokalle<br>Protokall hachladen<br>Hasso-Nasaoven-Post<br>Hasso-Nasaoven-Post<br>hochladen<br>Sonstige Datein<br>Sonstige Datein<br>Beitrag erstellen                                                                                                    |
|                                                                                                    | Beschreibung<br>Kategorie<br>Zugriff *<br>V bit bit hele Racoo:<br>Pflichtfelder sind mit er<br>rrew zuwitzuren: | Protokoli des Altherrenconvents am 15.04.2019   Protokoli des Altherrenconvents am 15.04.2019    Protokoli des Altherrenconvents am 15.04.2019    Protokoli des Altherrenconvents am 15.04.2019    Protokoli des Altherrenconvents am 15.04.2019    Protokoli des Altherrenconvents am 15.04.2019    Protokoli des Altherrenconvents am 15.04.2019     Protokoli des Altherrenconvents am 15.04.2019     Protokoli des Altherrenconvents am 15.04.2019        Protokoli des Al | Protokalle<br>Protokall hachladen<br>Hasso-Nassoven-Post<br>Hasso-Nassoven-Post<br>hochladen<br>Sonnige Dateien<br>Sonnige Datei hochladen<br>Beitrag erstellen                                                                                                    |

#### Hasso-Nassoven-Post

Um ein Protokoll hochzuladen, klicke im Benutzermenü auf der rechten Seite auf *Interner Bereich > Hasso-Nassoven-Post hochladen*.

Fülle im Formular das Feld *Titel* (1) aus (z. B. ,Hasso-Nassoven-Post Nr. 61'). Klicke neben dem Feld *Datei* auf den Button *Suchen* (2), um die hochzuladende Datei auf deinem Endgerät auszuwählen. Bitte beachte die neben dem Feld angegebene Beschränkung der Dateigröße und die erlaubten Dateitypen. Optional kannst du im Feld *Beschreibung* (3) Details zu dem Download angeben. Schließlich musst du noch die Zugriffsebene *alle Bundesbrüder* im Feld *Zugriff* (4) durch einen Klick festlegen und das *Captcha* (5) ausfüllen. Wenn alle Pflichtfelder ausgefüllt sind, klicke auf *Item einreichen* (6), um die Ausgabe der Hasso-Nassoven-Post hochzuladen.

| Startseite / Interner Bereic                     | h / Hasso-Nassoven-Post hochladen   | Login                       |              |
|--------------------------------------------------|-------------------------------------|-----------------------------|--------------|
| Hasso-Na                                         | ssoven-Post hinzufügen              | Hallo Friedrich             | Müller       |
| Hasso-Nassoven-Pos                               | t                                   | ABMELDEN                    |              |
| Titel *                                          | Hasso-Nassoven-Post Nr. 61          | 🛔 Benutzerm                 | enů          |
| Beschreibung                                     | Hasso-Nassoven-Post vom Juni 2019   | Profil                      | <            |
| Datei (max. 20 MB  <br>erlaubte Dateitypen: pdf. | Hasso-Nassoven-Post Nr. 61.F SUCHEN | Interner Berei              | ch ~         |
| doc, docx, odt, jpg, png)                        |                                     | Protokolle<br>Protokoll hos | chladen      |
| Zugriff *                                        | alle Bundesbrüder •                 | Hasso-Nasso                 | oven-Post    |
| V Ich bin kein Roboter.<br>Demodutzekilinag-N    |                                     | Hasso-Nasso<br>hochladen    | ven-Post     |
| Pflichtfelder sind mit eine                      | m Stem (*) markiert.                | Sonstige Dat                | eien         |
|                                                  | 3                                   | Sonstige Dat                | ei hochladen |
|                                                  |                                     | Reitrag erste               | llan         |

Danach wird eine Bestätigungsmeldung angezeigt.

|                                                                                       | НОМЕ | SEMEST | ERPROGRAMM                 | ÜBER UNS | Q |  |
|---------------------------------------------------------------------------------------|------|--------|----------------------------|----------|---|--|
| Startseite / Interner Bereich / Hasso-Nassoven-Post                                   |      |        | Login                      |          |   |  |
| Nachricht                                                                             |      | ×      | Hallo Friedrich M          | füller   |   |  |
| Vielen Dank für Ihre Einreichung. Sie wird vor Veröffentlichung auf der Seite geprüff |      |        | ABMELDEN                   |          |   |  |
| Hasso-Nassoven-Post Dateien                                                           |      |        | 🛔 Benutzerme               | nů       |   |  |
| Hasso-Nassoven-Post Nr. 60<br>Admuliated am 2011 17                                   |      |        | Profil<br>Interner Bereich | <<br>1 ~ |   |  |
| DOWNLOAD                                                                              |      |        | Protokolle                 |          |   |  |
|                                                                                       |      |        | Protokoll hoch             | ıladen   |   |  |

Ausgaben der Hasso-Nassoven-Post können nur von Benutzern mit Autorenrechten eingereicht werden. Die Veröffentlichung muss darüber hinaus vom Administrator freigegeben werden.

#### Sonstige Datei

Um ein Protokoll hochzuladen, klicke im Benutzermenü auf der rechten Seite auf *Interner Bereich > Sonstige Datei hochladen*.

Fülle im Formular das Feld *Titel* (1) aus (z. B. ,Handreichung Website'). Klicke neben dem Feld *Datei* auf den Button *Suchen* (2), um die hochzuladende Datei auf deinem Endgerät auszuwählen. Bitte beachte die neben dem Feld angegebene Beschränkung der Dateigröße und die erlaubten Dateitypen. Optional kannst du im Feld *Beschreibung* (3) Details zu dem Download angeben. Schließlich musst du noch die Zugriffsebene im Feld *Zugriff* (4) durch einen Klick festlegen (z. B. *alle Bundesbrüder*) und das *Captcha* (5) ausfüllen. Wenn alle Pflichtfelder ausgefüllt sind, klicke auf *Item einreichen* (6), um die sonstige Datei hochzuladen.

| Startseite / Interner Bereic                                                  | h / Sonstige Datei hochladen                                                | Login                    |
|-------------------------------------------------------------------------------|-----------------------------------------------------------------------------|--------------------------|
| Sonstige D                                                                    | atei hinzufügen                                                             | Hallo Friedrich Müller   |
| Sonstige Datei                                                                |                                                                             | ABMELDEN                 |
| Titel *                                                                       | Handreichung Website 1                                                      | 🛔 Benutzermenü           |
| Beschreibung                                                                  | eine Beschreibung, wie man die Website der Hasso-Nassovia nutzt, sich regis | Profil                   |
| Datei (max. 20 MB  <br>erlaubte Dateitypen: pdf,<br>doc. docx. odt. ing. png) | Handreichung_Website.pdf SUCHEN                                             | Interner Bereich ~       |
| *                                                                             |                                                                             | Hasso-Nassoven-Post      |
| Zugriff *                                                                     | alle Bundesbrüder • 4                                                       | Sonstige Dateien         |
| V Ich bin kein Roboter.                                                       | ned Metal Andrews                                                           | Sonstige Datei hochladen |
|                                                                               |                                                                             |                          |

Danach wird eine Bestätigungsmeldung angezeigt.

|                                                                                                   | HOME | SEMEST | ERPROGRAMM                 | ÜBER UNS | Q |  |
|---------------------------------------------------------------------------------------------------|------|--------|----------------------------|----------|---|--|
| Startseite / Interner Bereich / Sonstige Dateien                                                  |      |        | Login                      |          |   |  |
| Nachricht<br>Vielen Dank für Ihre Einreichung. Sie wird vor Veröffentlichung auf der Seite geprüf | t    | ×      | Hallo Friedrich N          | füller   |   |  |
| Sonstige Dateien Dateien                                                                          |      |        | 🛔 Benutzerme               | nů       |   |  |
| Geschäftsordnung Hasso-Nossoviae<br>Aktualisiert an 11.03.19                                      |      |        | Profil<br>Interner Bereich | <<br>1 ~ |   |  |
| DOWNLOAD                                                                                          |      |        | Protokolle<br>Hasso-Nassov | en-Post  |   |  |

Sonstige Dateien können von allen Benutzern eingereicht werden. Die Veröffentlichung muss darüber hinaus vom Administrator freigegeben werden.

#### **Inaktive Konten**

Konten, die zwei Jahre lang nicht genutzt wurden, werden gesperrt. Wenn dein Konto wieder freigegeben werden soll, schicke bitte eine E-Mail an <u>admin@h-na.de</u>.

# Fragen und Kontakt

Bei Fragen oder Problemen bezüglich der Hasso-Nassoven-Website schreibe bitte eine E-Mail an <u>admin@h-na.de</u>. Gib dabei bitte deinen Benutzernamen an und beschreibe deine Frage/das Problem ausführlich.